## 高雄醫學大學英語學習護照集點方式說明 - Tense Buster

| ٢                       | <b>Clarity</b> English                                                                                            |   |
|-------------------------|----------------------------------------------------------------------------------------------------|---|
| Use the program with no | Use a personal account to track<br>your progress.                                                                 |   |
| tracking or sign in.    | ID                                                                                                    |   |
| _                       | Password                                                                                                    |   |
| Start                   | ► Forgot your password?                                                                                           |   |
|                         | Create an account. The account details are only used to track your progress, nothing will be sent to you. Sign in |   |
| e li throw              | gh                                                                                                    |   |
| Break III               | har barrier.                                                                                                    |   |
| the gramm               |                                                                                                    | Y |

 登入:網頁版帳號及密碼皆為學號(數字9碼); app 帳號請輸入學校信箱帳號,密碼為學號

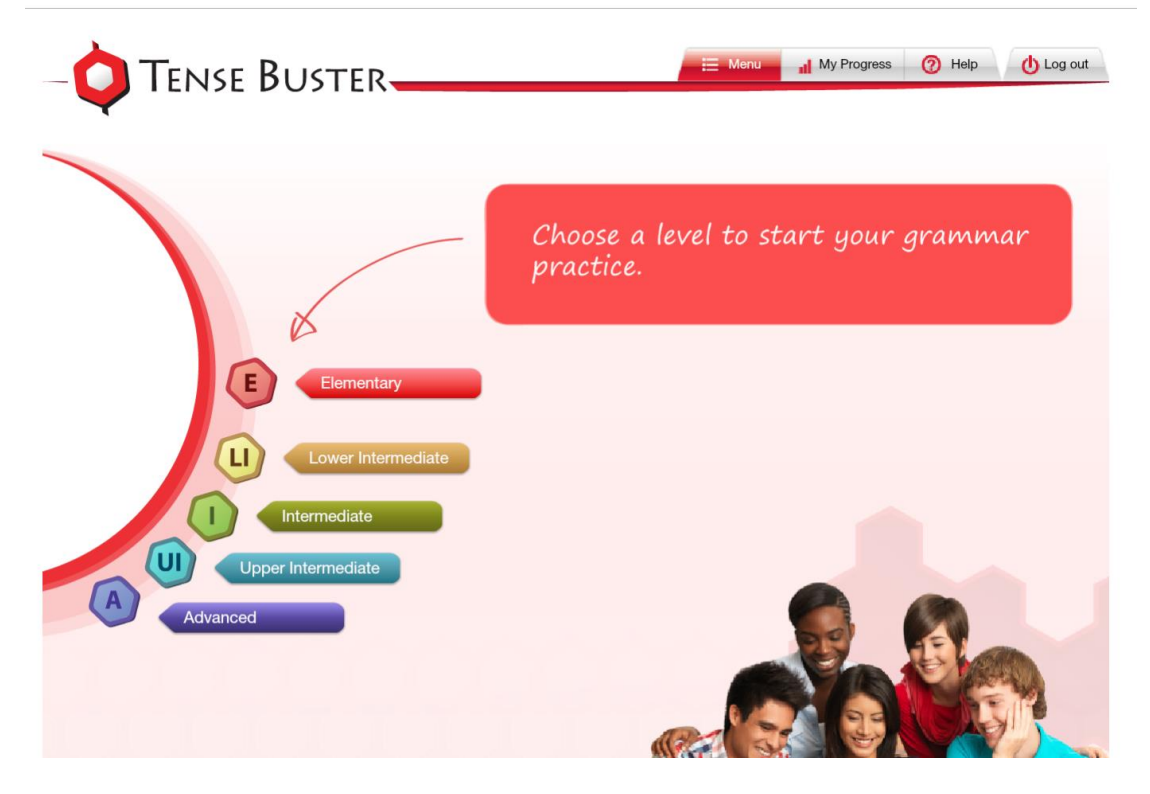

2. 依規定點選符合英語程度之課程級別

| -O TENSE BU | STER                              | Ereak through<br>the grammar barrier!            |
|-------------|-----------------------------------|--------------------------------------------------|
| E           | Elementary<br>Am, is, are (to be) | Introduction                                     |
|             | Simple present                    | Practice: old, big, rich<br>Practice: I'm - I am |
| u           | Countable?                        | Practise saying hello<br>Practice: an interview  |
|             | Have got                          | Practice: filling in a form                      |
|             | I, my, me                         | Vocab: big - small                               |
| A           | Questions (does he?)              | And now?                                         |
|             | A, an, the                        | Your test                                        |
|             | Some, any                         |                                                  |

3. 依課程安排順序進行學習

| 冷    | (■) > Am, is, are (to be) > Introduction                                  | < Back    | Forward ► | ✓ Marking | 🖒 Start again | Precord |
|------|---------------------------------------------------------------------------|-----------|-----------|-----------|---------------|---------|
| We   | use am / is / are (the verb to be) every day. Drag the words to the right | place.    |           |           |               |         |
| [I'm | m not name's are you is I'm aren't are she                                | 's        |           |           |               |         |
|      | 1 How are you?                                                            |           |           | a         |               |         |
|      | 2 What your name?<br>My name is Mark.                                     |           | 100       | -         |               | -       |
|      | 3 Excuse me, you Hank Thomas?<br>No, I'm not. Sorry!                      |           |           |           | R             | 11      |
|      | 4 Are your friends British?<br>No, they They're American.                 |           | 5         | -         |               | 16      |
|      | 5 Hil My Priya.<br>Hello. I'm Vijay.                                      |           | C         |           | A             |         |
|      | 6 Where from?<br>I'm from Australia.                                      |           |           | 1         |               |         |
|      | 7 Is your mother here?<br>Yes, over there, by the television.             |           | 1         | a.        | 1             |         |
|      | 8 Are you a teacher?<br>No, I'm a doctor.                                 |           |           | 734       | A             | -       |
| N    | low click on Marking. Then use the Record button to practise asking the q | uestions. |           |           | 1 th          |         |

4. 完成該單元之練習

| <b>^</b>  | > Am, is, are (to be) > Introduction                                       | A Back     I | Forward ► | ✓ Marking | 🖒 Start again | Precord |
|-----------|----------------------------------------------------------------------------|--------------|-----------|-----------|---------------|---------|
| We use am | / is / are (the verb to be) every day. Drag the words to the right place   | ۱.           |           |           |               |         |
| I'm not   | name's are you is I'm aren't are she's                                     |              |           |           |               |         |
| 1         | How are you?<br>I'm© fine, thanks!                                         |              |           | a         |               | -       |
| 2         | What is your name?<br>My name is Mark.                                     |              | 194       | -         |               | -       |
| 3         | Excuse me, are vou Hank Thomas?<br>No, I'm not. Sorry!                     |              |           |           | R             | 10      |
| 4         | Are your friends British?<br>No, they <u>aren't</u> ?. They're American.   |              | 5         |           |               | 16      |
| 5         | Hi! My <u>name's 2</u> Priya.<br>Hello. I'm Vijay.                         |              | ev        |           | $\Lambda$     |         |
| 6         | Where are you ? from?<br>I'm from Australia.                               |              |           | 1         |               |         |
| 7         | Is your mother here?<br>Yes, <u>she's</u> ♥ over there, by the television. |              | 18        | Q.        | 1             |         |
| 8         | Are you a teacher?<br>No, <u>I'm not</u> ?. I'm a doctor.                  |              | A         | The .     | in            | -       |
| Now click | on Marking. Then use the Record button to practise asking the questi       | ons.         |           |           | 1 L           |         |

## 5. 完成後點選左上角" Marking" 進行批改

| *           | Am, is, are (to be) > Introduction                                         | Back     Forward               | Feedback | () Start again | Record |
|-------------|----------------------------------------------------------------------------|--------------------------------|----------|----------------|--------|
| We use am/  | is / are (the verb to be) every day. Drag the words to the right p         | lace.                          |          |                |        |
|             |                                                                            |                                |          |                |        |
| 1           | How are you?<br>I'm@ fine, thanks!                                         |                                | an       |                |        |
| 2           | What and your name?<br>My name is Mark.                                    |                                | 1        | 8              |        |
| 3           | Excuse me, are 2 you Hank Th                                               | _                              | 1.4      | 12             |        |
| 4           | Are your friends British?<br>No, they aren 20. They're Ame                 | ed 100% in this exercise.<br>8 | 29       |                | 5      |
| 5           | Hil My name's Priya.<br>Hello. I'm Vijay.                                  | t: 0<br>0                      |          |                |        |
| 6           | Where are you'd from?<br>I'm from Australia.                               | wers Forward                   | 11       |                | K.     |
| 7           | Is your mother here?<br>Yes, <u>she's</u> ⊘ over there, by the television. |                                | 1        | (              |        |
| 8           | Are you a teacher?<br>No, <u>I'm not@</u> . I'm a doctor.                  |                                |          | 10             | -      |
| Now click o | on Marking. Then use the Record button to practise asking the qu           | estions.                       |          | 1              |        |

6. 依據作答之正確率可選擇重做或進行下一單元

| - C TENSE BUS | STER                                                | E Monu My Progress @ Help () Log out<br>Break through<br>the grammar barrier! |
|---------------|-----------------------------------------------------|-------------------------------------------------------------------------------|
| E             | Elementary<br>Am, is, are (to be)<br>Simple present | Introduction<br>The rule<br>Practice: old big. rich                           |
| Ū             | Negatives (I don't go)                              | Practice: I'm - I am                                                          |
|               | Countable?<br>Have got                              | Practise saying hello Practice: an interview                                  |
|               | I, my, me                                           | Vocab: big - small                                                            |
| A             | Questions (does he?)                                | And now?                                                                      |
|               | A, an, the                                          | Your test                                                                     |
|               | Some, any                                           |                                                                               |

7. 回到首頁可檢視課程完成之進度